## FAM-05 McCook Refund Monitor

Filing Status: Married Filing Jointly 10-13-2012 TY2011 v2.0-1

| Process                  | Step | TP Form/<br>Note(s)        | TW Form                                                 | Payee/Name                  | AGI    | Refund | NJ<br>37 | NJ<br>55/65 | Notes                                                                                                    |
|--------------------------|------|----------------------------|---------------------------------------------------------|-----------------------------|--------|--------|----------|-------------|----------------------------------------------------------------------------------------------------|
| Main Info &<br>Prep Use  | 1    | Intake etc.<br>Note 1      | <u>Main Info</u><br>Prep Use                            |                             |        |        |          |             | <ul> <li>Hint: Do not enter spouse last name if<br/>same as primary TP</li> <li>Hint: Presidential Election Campaign<br/>boxes are right before Filing Status and<br/>Exemptions</li> </ul> |
| Documents                | 2    | SSA-1099                   | <u>1040 Wkt1</u>                                        | Social Security (TP)        |        | 1,277  |          |             | Hint 1040 Wkt1 is close to top of tree<br>Hint: Round amounts ending in50 up                                                                                                    |
|                          | 3    | SSA-1099                   | <u>1040-Wkt1</u>                                        | Social Security (SP)        |        | 2,297  |          |             |                                                                                                    |
|                          | 4    | 1099-DIV                   | Dividend Stmt                                           | Oppenheimer Fund            | 600    | 2,347  |          |             | Hint: Dividend Stmt worksheet is under<br>Sch B in tree                                                                                                    |
|                          | 5    | 1099-R                     | <u>1099R</u>                                            | Ameritech Pension Trust     | 13,823 | 3,670  |          |             | Hint: 1099R worksheet is about half-way<br>down the tree                                                                                                    |
|                          | 6    | 1099-R                     | <u>1099R</u>                                            | Phoenix Investment Partners | 28,851 | 4,197  |          |             | Hint: To get second 1099R worksheet,<br>hover mouse over existing 1099R in tree<br>and click on "+"                                                                                         |
| Remove Red<br>(Fed only) | 7    | Note 2                     | <u>1040 Pg1</u>                                         |                             | 28,851 | 4,197  |          |             |                                                                                                    |
| Run Diagnostics          | 8    |                            | <b>Diagnostics</b>                                      |                             | 28,851 | 4,197  |          |             | Errors: None                                                                                                    |
| NJ 1040                  | 9    | Note 5                     | <u>NJ 1040 Pg1</u>                                      |                             | 28,851 | 4,197  | 0        | 0           |                                                                                                    |
|                          | 10   | Note 3<br>Note 4<br>Note 6 | <u>NJ 1040 Pg3</u>                                      |                             | 28,851 | 4,197  | 0        | 0           | Hint: Use ctrl-Space OR F3 to remove red from box on line 44                                                                                                    |
|                          | 11   | Note 4                     | <u>NJ 1040 Pg4</u>                                      | Rent                        | 28,851 | 4,197  | 0        | 50          | Hint: Rent goes on Worksheet F                                                                                                    |
| Remove Red               | 12   | Intake<br>Check            | <u>Main Info</u><br><u>1040 Pg2</u><br><u>NJ DD Wkt</u> |                             | 28,851 | 4,197  | 0        | 50          | Hint: Input federal DD info first, then can<br>just click "Check here if you had a<br>federal refund" on NJ DD Wkt<br>Hint: Must type RTN and Acct #s on both<br>Main Info and 1040 Pg2     |
|                          | 13   | Note 7                     | NJ IRA Wkt                                              | Ameritch Pension Fund       | 28,851 | 4,197  | 0        | 50          | Hint: Enter "1" in red box for "Enter the<br>copy number of the IRA"<br>Hint: Use ctrl-Space or F3 to remove red<br>from Part I line 1 line 4a and from Part II<br>line 2                   |
| Run Diagnostics          | 14   |                            | Diagnostics                                             |                             | ∠ŏ,ŏ51 | 4,197  | 0        | 50          | ETTOIS: NONE                                                                                                    |

| Create E-File  | 15 | Diagnostics | 28,851 | 4,197 | 0 | 50 | A second diagnostic is run when creating<br>an efile.<br>Errors: None |
|----------------|----|-------------|--------|-------|---|----|-----------------------------------------------------------------------|
| Quality Review | 16 |             | 28,851 | 4,197 | 0 | 50 | Ask your coach to do QR                                               |

Values with pink background – changed from previous row in Refund Monitor Click on links in TW Form column to see screen shot of completed TWO form (you may need to click on the picture to enlarge it) Printed return – click here

Scenario Writeup – click here

Printable version of this page – click here